### COPIA NO CONTROLADA

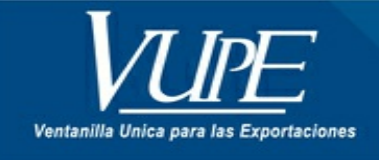

CÓDIGO : VUPE-GD-AA-I-001

VERSIÓN: 002

# GUÍA PARA EMISIÓN DE CERTIFICADO EUR 1. SUSTITUTIVO

#### 1. DESCRIPCIÓN

Paso 1: Ingresar al sitio web de VUPE <u>http://vupe.gt/</u> Seleccionar la opción de Seadex Web.

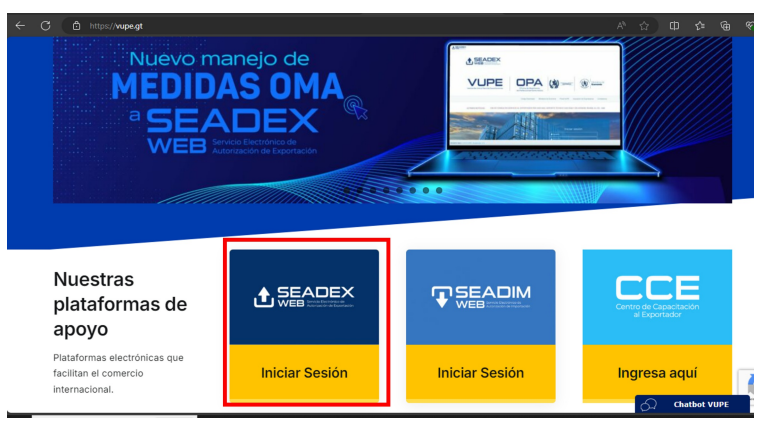

Colocar el Usuario y password, después presionar en aceptar

|           |            | JA.            | al well                   |
|-----------|------------|----------------|---------------------------|
|           |            |                |                           |
| xportador |            | Iniciar sesión |                           |
|           | Exportador | Exportador     | Exportador Iniciar sesión |

Paso 2: Diríjase a la pestaña de MINECO clic en Acuerdo de Asociación (ADA) clic en ingreso de Certificado Sustitutivo Otros productos o Textiles y Vestuario.

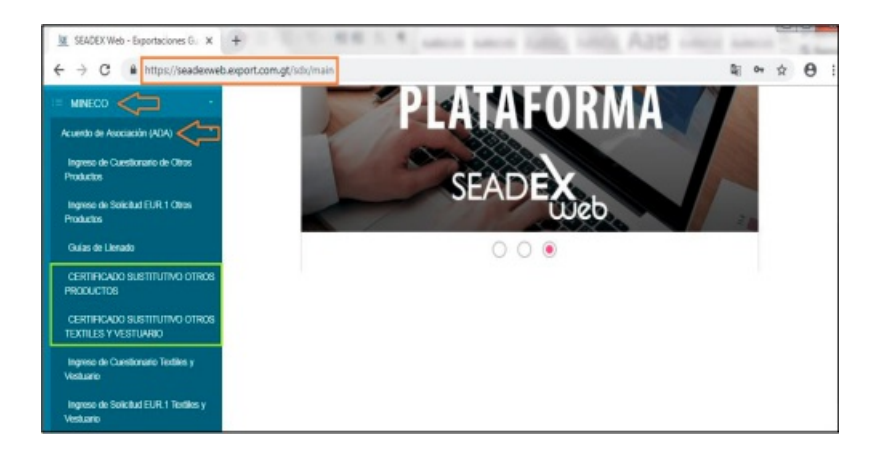

Paso 3: En la casilla No. 1 deberá colocar los datos del exportador, esta casilla está de libre escritura, sin embargo deberá elegir primero los datos de la empresa a través del botón de búsqueda y luego cambiar los datos de nombre, dirección y país; o bien dejar los datos de la empresa si procede.

En la casilla No. 2 debe de seleccionar C.A-Centroamerica y UE-UNION EUROPEA.

| Coligo:<br>CODIGO<br>Nombre<br>NOMBRE DE EXPORTADOR<br>Direccios: |   | 2. Certificado utilizado en los intercambios<br>preferenciales entre :<br>Pais exportador:<br>C.ACENTROAMERICA |
|-------------------------------------------------------------------|---|----------------------------------------------------------------------------------------------------|
| CODIGO Nombre NOMBRE DE EXPORTADOR Direccion:                     |   | 2. Certificado utilizado en los intercambios<br>preferenciales entre :<br>Pais expetado:<br>C.A CENTROAMERICA  |
| Nombre<br>NOMBRE DE EXPORTADOR<br>Direccion:                      |   | preferenciales entre :<br>Pais expertador:<br>C.ACENTROAMERICA                                                 |
| NOMBRE DE EXPORTADOR                                              |   | Pais expertador:<br>C.A CENTROAMERICA                                                                          |
| Direccioe:                                                        | _ | C.A CENTROAMERICA                                                                                              |
| Direction:                                                        |   |                                                                                                    |
| PUPALIERS OF ENDINAL                                              |   |                                                                                                    |
| DOMICIE/O PRISCAL                                                 |   | У                                                                                                    |
|                                                                   |   | Pais Destinatario:                                                                                             |
| Pais                                                              |   | UE - UNION EUROPEA                                                                                             |
| Orderst as Ordina                                                 |   | (Indique los países, grupos de países, o territorios a los que se refe                                         |
| Central objects                                                   | 1 |                                                                                                    |

**Paso 4:** En la casilla No.3 aparecerá precargada la lista de consignatarios, por lo que debe de seleccionar el consignatario a utilizar ingresando al botón de búsqueda (lupa).

| ,                        | ~ ~           |
|--------------------------|---------------|
| Codigo:                  | $\frown$      |
| CODIGO                   | ( e           |
| NOMBRE 🌻                 | $\overline{}$ |
| NOMBRE DEL CONSIGNATARIO |               |
|                          |               |
| Direction:               | (h.           |
| DIRECCIÓN CONSIGNATARIO  |               |
|                          |               |
|                          | A.            |
|                          |               |

| eleccionar Consign | atario                    |        |           | 3           |
|--------------------|---------------------------|--------|-----------|-------------|
| Busqueda           | CONSIGNATARIO             | NOMBRE | NT        |             |
| Consignatario      | Nombre                    | NT     | Direccion |             |
| 100010             | CONSIGNATIARIO ELECTRONIC | D      | OWATEMALA | Seleccionar |
|                    |                           |        |           |             |
|                    |                           |        |           |             |
|                    |                           |        |           |             |
|                    |                           |        |           |             |

NOTA: Si su consignatario no se encuentra dentro del listado deberá entonces que guardar los datos desde la opción Documentos de exportación/Ingreso de Solicitud/Casilla 9 "Datos del Consignatario" y en la opción "Agregar Consignatario".

| 9a. Datos del Consignatario / Importador |           |            |       |
|------------------------------------------|-----------|------------|-------|
| Nombre:                                  |           | Direccion: |       |
|                                          | Q         |            |       |
| NIT:                                     | Telefono: |            | Pais: |
|                                          |           |            |       |

| País:                       |                |               |      |   |
|-----------------------------|----------------|---------------|------|---|
| AD - ANDORRA                |                |               |      | ~ |
| Razón:                      |                |               |      |   |
| RAZÓN                       |                |               |      |   |
| NIT:                        |                |               |      |   |
| NIT                         |                |               |      |   |
| Dirección:                  |                |               |      |   |
| DIRECCION                   |                |               |      |   |
| Contacto:                   |                |               |      |   |
| CONTACTO                    |                |               |      |   |
| Teléfono:                   |                |               |      |   |
| TELÉFONO                    |                |               |      |   |
| Nit Valido:                 |                |               |      |   |
|                             |                |               |      |   |
| No válido, S. válido        |                |               |      |   |
| lo aplica para Honduras, El | Salvador, Nica | ragua y Costa | Rica |   |

Paso 5: En la casilla No.4 país, grupo de países o territorio de la parte exportadora de donde se consideran originarios los productos; deberá en el caso de productos originarios de los países de la Parte Centroamericana indicar: CENTROAMERICA (GUA), en el caso que sean productos de fuera de la región Centroamericana, deberá colocar el país del origen de la mercancía.

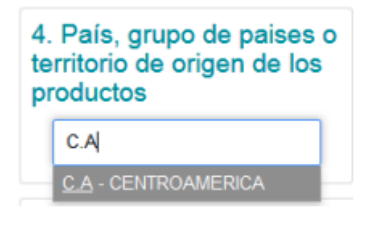

Paso 6: En la casilla No. 5 Deberá seleccionar el país de destino de su exportación.

| 5.<br>te | País, grupo de pai<br>rritorio de destino | ses o |
|----------|-------------------------------------------|-------|
|          | Select an Option                          | *     |
|          | UK                                        | ٩     |
|          | <u>UK</u> - UNITED KINGDOM                |       |

Paso 7: Casilla No. 6 Podrá indicarse el medio de transporte en que se conduce la mercancía para su ingreso, incluyendo el número de guía aérea o conocimiento de embarque.

| acultativa)         |   |
|---------------------|---|
| Medio de Transporte |   |
| Select an Option    | * |
| т                   | Q |
| Ninguno             |   |
| TERRESTRE           |   |
| MARITIMO            |   |
| AEREO               |   |

**Paso 8:** En la casilla No. 7 observaciones, deberá colocar en base a que está emitiendo su Certificado Sustitutivo, si es en base a una factura o en base a un anterior EUR.1; asimismo puede elegir la opción "Uso Retroactivo" si procede.

| 7. Observaciones    |                                     |                           |  |
|---------------------|-------------------------------------|---------------------------|--|
| OBSERVACIONES       |                                     |                           |  |
| Uso Retrospectivo 🗆 | Certificado de<br>Declaración EUR.1 | Declaración en<br>Factura |  |

Paso 9: En la casilla No. 8 Dar clic en la opción + Agregar para habilitar el cuadro donde ingresara descripción de los productos, incluyendo número de orden; marcas, numeración de paquetes; número y naturaleza de los bultos; designación de las mercancías y su clasificación arancelaria conforme al Sistema Armonizado. Tratándose de productos que no se encuentren embalados, se deberá indicar la leyenda "a granel". Los productos

deberán detallarse de acuerdo con los usos comerciales y con el detalle suficiente para que puedan ser identificados y relacionados con la

descripción contenida en la factura. Luego de llenar los campos presionar el botón de guardar Información

| 8. Inciso Arancelario | Descripción de la              | mercancia                      | 9. Masa Bruta (Kg u                 | 10. Facturas                          |   |
|-----------------------|--------------------------------|--------------------------------|-------------------------------------|---------------------------------------|---|
|                       |                                |                                | otra medida)                        | (Mención facultativa)                 |   |
| Marcas                | numeración Núr<br>(paquetes)   | nero y naturaleza de<br>Bultos | Unidad de Medida                    | Fecha de Factura                      |   |
| I Inciso Anancelario  | Descripción de la men          | ancia                          | 9. Masa Brute (Kg u otra<br>medida) | 10. Fectures (Mención<br>fecultative) |   |
|                       | EJ: AGUACATE                   | FRESCO                         | EJ: 10                              | EJ: 10                                |   |
| Marcas                | numeración Númer<br>(paquetes) | ro y naturaleza de Bultos      | Unidad de Medida                    | Fecha de Factura                      | 8 |
| EJ: SIN MARCAS        | EJ: 10 EJ:                     | 10 EJ: CAJAS                   | Seleccionar una v                   | EJ: 29/11/2017                        |   |

Paso 10: Una vez realizado hasta el paso 9 se le habilitara la opción de guardar su Certificado EUR.1

| SEADE Web                                                                  |                                                                        |
|----------------------------------------------------------------------------|------------------------------------------------------------------------|
| 1. Exportador (nombre, apellidos, dirección completa y<br>país)<br>Codigo: | EUR.1 No. A                                                            |
| 18 Q<br>Nombre                                                             | 2. Certificado utilizado en los intercambios<br>preferenciales entre : |

**Paso 11:** Guardado el Certificado, deberá acudir a la Dirección de Administración del Comercio Exterior -DACE- del Ministerio de Economía -MINECO- para presentar la documentación que ellos le requieran y le autoricen la emisión del Certificado Sustitutivo.

Para más información acudir a Ministerio de Economía, 8a. Avenida 10-43 zona 1, Ciudad de Guatemala o bien al tel. (502) 2412-0200 con la Dirección de Administración del Comercio Exterior -DACE-.

Paso 12: Una vez autorizado por MINECO el Certificado Sustitutivo, el mismo se encontrará en estado FINALIZADO por lo que pueden acudir a Ventanilla Única Para las Exportaciones-VUPE- (15 avenida 14-72 zona 13) para la impresión y entrega del mismo.

NOTA: La persona que recolecte el Certificado EUR.1 Sustitutivo deberá contar con la autorización de la empresa para entrega de documentos en Ventanilla Unica para las Exportaciones según formato RED-F-016 el cual puede descargar desde el portal **vupe.export.com.gt/ayuda al exportador/solicitudes** y enviar por correo electrónico para su registro a <u>servicioalexportador@agexport.org.gt.</u> Para más información comunicarse a Servicio al Exportador VUPE 24223535.

### Solicitudes VUPE

- BAE-RE-001 Solicitud de Aval de Exportación de Productos Forestales
- CA Formulario de Solicitud de Certificado Sanitario de Exportación
- Solicitud de certificado Zoosanitario Internacional de Exportación
- Solicitud de Registro de Firmas Autorizadas RE-F-005
- Descritation de Personas Autorizadas para Entrega de Documentos en VUPE RED-F-016

|                                                                        |                                     |                                          | RED-F-016                                                                                                    |
|------------------------------------------------------------------------|-------------------------------------|------------------------------------------|----------------------------------------------------------------------------------------------------|
| Solicitud p<br>Docum                                                   | ara registro<br>ientos en Ve        | de Personas Autor<br>ntanilla Única para | izadas para Entrega de<br>a las Exportaciones                                                                                                    |
|                                                                        |                                     |                                          |                                                                                                    |
|                                                                        |                                     |                                          |                                                                                                    |
| ne,                                                                    |                                     | en ver gelided de Ko                     | que se literlifica con el Número de la                                                                                                    |
| arti                                                                   |                                     | a de exportador                          | Autoriae a cantinuación las                                                                                                    |
| Fersones para poder                                                    | Recibir Documents                   | os ante Ventanilla Unica Co              | intrel y Delegaciones adjuntas.                                                                                                    |
|                                                                        |                                     |                                          |                                                                                                    |
| No. NOMBRE DE P                                                        | ERSONA AUTOR                        | IZADA NO. DE IDENT                       | IFOCACION (DP1)                                                                                                    |
|                                                                        |                                     |                                          |                                                                                                    |
| *                                                                      |                                     |                                          |                                                                                                    |
|                                                                        |                                     |                                          |                                                                                                    |
| 4                                                                      |                                     |                                          |                                                                                                    |
| 3                                                                      |                                     |                                          |                                                                                                    |
| 3                                                                      |                                     |                                          |                                                                                                    |
| 3                                                                      |                                     |                                          |                                                                                                    |
| 3<br>6<br>7<br>8                                                       |                                     |                                          |                                                                                                    |
| 3<br>6<br>7<br>8<br>9                                                  |                                     |                                          |                                                                                                    |
| 3 4 5 6 7 8 9 10                                                       |                                     |                                          |                                                                                                    |
| 3 4 5 6 7 8 0 10 Notgetovia: Ex recent                                 | ario que detalle 2                  | serves Decivirus válute                  | e pare al morte de Matiliantic Dationa                                                                                                    |
| 3 4 5 6 7 8 0 10 DOGgaflovis Exmense te is Entreps de sue d            | ario que detalle 2<br>ocumentos:    | arres Betriritas obto                    | a para at enclu de Roblinación Electrónica<br>Documentos a munas                                                                                                    |
| 3 4 4 5 6 7 8 6 10 2005gadovie: Ex revea                               | arvio que utetatie 2<br>ocumentos : | anven Besteinian obide                   | a para a'arcíc de ficilitación Electrónica<br>Decemento de Recilitación Participat<br>Interna ria 9                                                                                                    |
| 3 4 5 6 7 8 9 10 Defigatoria: Ex means to is Entropy do nou d 1. 2. 2. | anio que detalle 2<br>ocumentos :   | arves Pechinian office                   | ager a' enclé de Réfiliación Deutoine<br>Contacto de Réfiliación Deutoine<br>Contacto de Réfiliación Deutoine<br>Sector de Réfiliación Deutoine<br>Sector de Réfiliaci |

| ELABORÓ | REVISÓ | APROBÓ |
|---------|--------|--------|
|---------|--------|--------|

Andrea Pérez ANALISTA DEL SISTEMA DE GESTIÓN INTEGRADO Y OTRAS PLATAFORMAS DE ESTRATEGIA ORGANIZACIONAL

#### SISTEMA DE GESTIÓN INTEGRADO AGEXPORT 2022

FECHA DE VIGENCIA: 2024-11-26

## HACEMOS DE GUATEMALA UN PAÍS EXPORTADOR

Manuel Jose Andreu @ 2024-12-27, 10:51:13